## Kontakte für Freigaben erstellen und in Gruppen oder Teams ordnen

15.03.2025 00:33:51

|                                                                                                    |                                                                                                    |                        | FAQ-Artikel-Ausdruck  |
|----------------------------------------------------------------------------------------------------|----------------------------------------------------------------------------------------------------|------------------------|-----------------------|
| Kategorie:                                                                                                    | Netzwerkspeicher::THL Cloud (Nextcloud)                                                                                                    | Bewertungen:           | 0                     |
| Status:                                                                                                    | öffentlich (Alle)                                                                                                    | Ergebnis:              | 0.00 %                |
| Sprache:                                                                                                    | de                                                                                                    | Letzte Aktualisierung: | 11:59:03 - 06.09.2024 |
|                                                                                                    |                                                                                                    |                        |                       |
| Symptom (offentlich)                                                                                                    |                                                                                                    |                        |                       |
| Sie möchten eigene Kontakte für [1]Freigaben innerhalb der THL Cloud<br>erstellen. Außerdem möchten Sie die Kontakte zusammenfassen, um Dateien<br>einfacher für mehrere Personen gleichzeitig freizugeben.                                                                                                    |                                                                                                    |                        |                       |
| [1] https://it-support.th-luebeck.de/otrs/public.pl?ItemID=211                                                                                                    |                                                                                                    |                        |                       |
| Problem (öffentlich)                                                                                                    |                                                                                                    |                        |                       |
| <ul> <li>Die Kontakte in der THL i</li> <li>Die Kontakte werden nic<br/>gibt auch keine Verbindun</li> <li>E-Mail-Kontakte zur Kom<br/>oder über Outlook gepfleg</li> </ul>                                                                                                    | Cloud sind nur für die Dateifreigabe vorgesehen.<br>ht mit dem THL-Exchange-Konto synchronisiert, es<br>g zur Globalen Adressliste der THL.<br>munikation sollten im Exchange-Konto im Webmailer<br>t werden.                                                                                                    |                        |                       |
| Lösung (öffentlich)                                                                                                    |                                                                                                    |                        |                       |
| Kontakte erstellen Es könn<br>Hochschulangehörige der<br>verfügbar und brauchen n<br>- Klicken Sie in der Kontak<br>Kontakt" (bei Bedarf zuvo<br>- Auf der rechten Seite gei<br>vor allem der Name und d<br>- Überschreiben Sie den T<br>- Vor den Feldern "E-Mail"<br>auswählen, ob dieses priv<br>- Zusätzlich können Sie an<br>hinzufügen.<br>- Wenn Sie eine Informatic<br>Papierkorb-Symbol neben<br>klicken Sie neben dem Na<br>wählen "Löschen".<br>Sie können die Kontakte ir<br>zusammenfassen. Wir em<br>reams. Gruppen Die Grup<br>Kontakte. Kontakte könne<br>werden. Wenn Sie Persone<br>nur für Sie selbst sichtbar.<br>Hinweis: Erstellte Grupper<br>kontakte. Kontakte könne<br>werden. Um Personen aus<br>in den Kontaktinformation<br>Gruppe keine Kontakte m<br>Kontakte-App automatiscf<br>gut zum Erstellen von Arb<br>einfach für alle Mitglieder<br>- Zur Erstellung eines neu<br>"Teams". Geben Sie einen<br>erstellen".<br>Hinweis: Der Name eines Si<br>wird der Name automatisc<br>- Das Team kann später an<br>Name einfach überschrieb<br>über "I- Mitglieder hinzu<br>Cloud, externe E-Mail-Adre<br>Hinweis: Wenn Angehörig<br>nicht bei der THL Cloud an<br>- Durch Klick auf "…" nebe<br>Mitgliedsstufe geändert w<br>werden.<br>- In den Eigenschaften des<br>die Mitgliedschaften des<br>mitgliedschaften müssen<br>"Mitgliedschaften müssen | nen Kontakte von externen Personen angelegt werden.<br>THL sind über die Suche für Teams und Freigaben direkt<br>icht zuvor als extra Kontakt angelegt werden.<br>te-App links oben auf die Schalffäche "+ Neuer<br>r das Menü links über die drei Striche öffnen).<br>ben Sie die Daten für den Kontakt an, wichtig sind<br>ie Mail-Adresse.<br>Itel "Neuer Kontakt" mit dem Namen des Kontakts.<br>, "Telefon" und Adresse können Sie per Klick<br>ate oder berufliche Kontaktinformationen sind.<br>Istelle der initialen auch ein Bild für den Kontakt<br>on entfernen wollen, wählen Sie das<br>dem Feld. Um einen Kontakt komplett zu löschen,<br>men/Titel auf das Symbol mit den drei Punkte "" und<br>n Gruppen oder Teams (vormals "Kreise")<br>pfehlen zur Verwaltung der Freigaben die Verwendung von<br>pen dienen nur der persönlichen Sortierung der eigenen<br>n schon bei der Erstellung einer Gruppe hinzugefügt<br>en einer Gruppe zu entfernen, muss die Gruppenzuordnung<br>en von jedem Kontakt netfernt werden. Wenn eine<br>ehr enthält wird sie beim nächsten Aufruf der<br>en termt. Teams (vormals "Kreise") Teams eignen sich<br>eits- bzw. Freigabegruppen. Dateien und Ordner können<br>eines Teams (kicken Sie daf as "+"-Symbol neben<br>n ene Namen an und klicken Sie danach auf "Team<br>Teams muss im System eindeutig sein, bei Doppelungen<br>ten me Zahl ergänzt.<br>uch in den Eigenschaften umbenannt werden, indem der<br>ten wird. fügen" können eigene Kontakte, Nutzer der THL<br>essen oder andere Teams hinzugefügt werden.<br>e der THL nicht angezeigt werden, haben diese sich noch<br>iggemeldet.<br>m dem Mitgliedsnamen kann die jeweilige<br>erden oder die Person wieder aus dem Team entfernt<br>s Teams kann grundsätzlich eingestellt werden, wie<br>eams geregelt werden.<br>htbar" darf für Teamsnicht aktiviert werden. Damit<br>n "Jeder kann eine Mitgliedschaft beantragen" und<br>von einem Moderator bestätigt / angenommen werden" |                        |                       |
| <ul> <li>Das Team ist automatisc<br/>von einer anderen Person<br/>in den Kontakten angezeig<br/>werden.</li> <li>Ein Team kann in den Eig<br/>Namen gelöscht werden.</li> </ul>                                                                                                    | n rur alle Mitglieder des Teams sichtbar. Wenn Sie<br>einem Team hinzugefügt wurden, wird Ihnen das Team<br>gt und kann je nach Mitgliedsstufe auch verwaltet<br>genschaften oder über einen Klick auf "" neben dem                                                                                                    |                        |                       |
| Hinweis: Die Option "Für ju<br>werden, um die Übersichtl                                                                                                    | eden sichtbar" darf für Teams nicht aktiviert<br>ichkeit zu bewahren. Falls diese Option aus Versehen                                                                                                    |                        |                       |

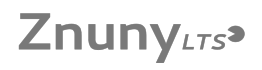

aktiviert wird, wird die Sichtbarkeit später wieder automatisch nur für die Mitglieder des Teams eingestellt.